## PANDUAN PEMBAYARAN BIAYA PERKULIAHAN STIE PANCASETIA - KAMPUS BANJARBARU

1. Kunjungi ke Alamat <u>http://siakad.stiepancasetia.ac.id/siam/</u> lalu masukan Username & Password SIAKAD anda.

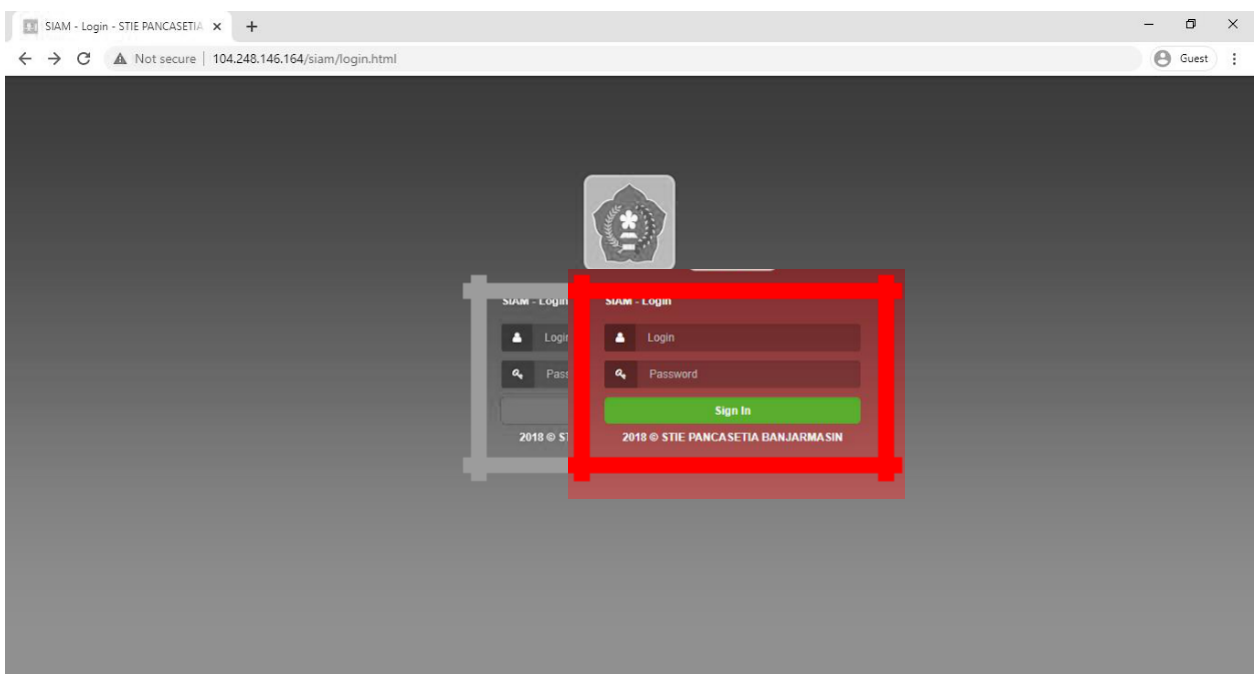

Jika menggunakan Android, gunakan media browser Chrome/Mozilla. Kemudian ubah tampilan website menjadi Situs Desktop

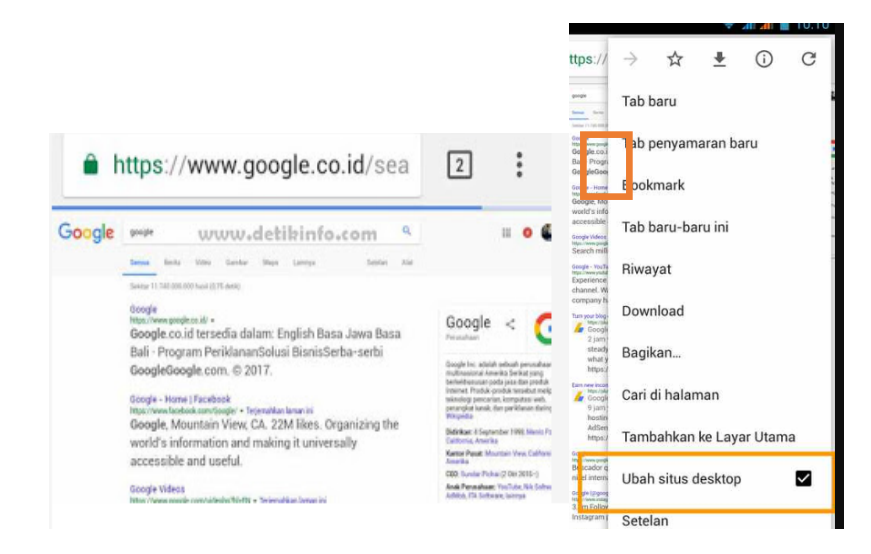

## 2. Klik Menu -> Keuangan -> Neraca

| 🎯 SIAM STIE PANCASETIA BANJARI 🗙 🕂                                        | - 0                                                                                                    | × |
|---------------------------------------------------------------------------|----------------------------------------------------------------------------------------------------|---|
| ← → C ① Not secure   104.248.146.164/siam/                                | 🕼 🕒 Guest                                                                                                    | ) |
| 👔 👫 DASHBOARD 🏙 AKADEMIK 📓 PERKULIAHAN 🌲 BI                               | NDA 😰 KEUANGAN 😋 AKUN                                                                                                    |   |
| SIAM > STIE PANCASETIA BAN.                                               | ARU ARU ARU ARU ARU ARU ARU ARU ARU ARU                                                                                                    |   |
| SELAMAT DATANG DI SISTEM INF                                              | RIMA SI AKADEMIK MAHA SISWA                                                                                                    |   |
|                                                                           | INFO :                                                                                                    |   |
| එ Logout                                                                  | 21 Februari 2020                                                                                                    |   |
| 🖾 Messages 0 🗸 🗸                                                          | kepada seurun Manasiswan Si tie Pancaedar Pengisan KKS dimuta pada tanggal<br>24 Februari sampai 29 februari 2020. Diharapkan kepada mahasiswan agar tidak telat<br>dalam melakukan pengisian. Pengisian KRS Online berlaku untuk semua kelas |   |
| SIAM                                                                      |                                                                                                    |   |
| Sistem Informasi Akademik<br>Mahasiswa Pastikan Logout setelah selesai me | ggunakan aplikasi ini untuk menjaga keamanan data Anda.                                                                                                    |   |
| User                                                                      |                                                                                                    |   |
| AKUNTANSI (S1)                                                            |                                                                                                    |   |
| Semester & Status   Genap 2019/2020                                       |                                                                                                    |   |

3. Scroll ke bagian bawah tampilan "No VA" [Nomor Virtual Account]

| NO VA |                                   |               |
|-------|-----------------------------------|---------------|
| No    | Nama Transaksi                    | No VA         |
| 1     | Biaya Pendaftaran 31 Januari 2020 | 3849012009305 |
| 2     | Total SPP 31 Januari 2020         | 3849082009305 |
| 3     | Total DPP 31 Januari 2020         | 3849052009305 |
| 4     | Total Skripsi 31 Januari 2020     | 3849102009305 |
| 5     | Ujian 31 Januari 2020             | 3849092009305 |
| 6     | Lain-lain 31 Januari 2020         | 3849172009305 |

Keterangan Format Nomor VA:

022 [3digit Kode Bank – CIMB Niaga] + [13digit Nomor Rekening VA]

13 digit nomor VA terdiri atas:

**3849 [4digit kode VA institusi] + 2digit jenis pembayaran + 7digit Nomor Reg. Mahasiswa** List Kode/Jenis Pembayaran yaitu:

- 1. 01 Pendaftaran
- 2. 08 Tagihan SPP
- 3. 05 Tagihan DPP (Uang Gedung)
- 4. 10 Tagihan Proposal dan Ujian Skripsi
- 5. dll...
- 4. Setelah mengetahui Nomor Virtual Account (VA) segera lakukan pembayaran melalui ATM/ Mobile-Banking CIMB Niaga.

## PANDUAN PEMBAYARAN

## Petunjuk Pembayaran **Virtual Account CIMB** Niaga

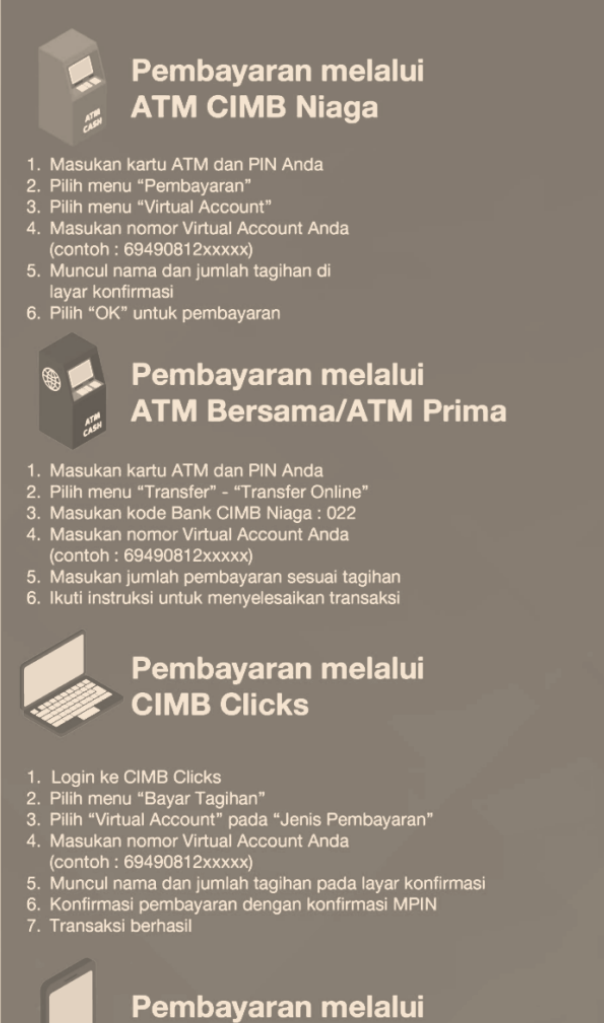

**GO Mobile** 

- Login ke GO Mobile
   Pilih menu "Transfer" -"Transfer ke rekening CIMB Niaga lainnya"
   Pilih rekening sumber dana Anda : Giro/Tabungan/Rekening Ponsel
   Masukan nomor Virtual Account Anda (contoh : 69490812xxxxx) pada kolom "Rekening Penerima"
   Ikuti instruksi untuk menyelesaikan transaksi